## How do I save a sent Message as a PDF?

Last Modified on 07/08/2025 11:01 am EDT

If using Office 2016+, one option is to use Microsoft Print to PDF. Go to **File** > **Print** and choose Microsoft Print to PDF. You will then be prompted to save the output as a PDF file.

|                                     | Inbox - v-tian.dubelko@politemail.com - Outlook                                                                                                    | - 0 | $\times$ |
|-------------------------------------|----------------------------------------------------------------------------------------------------|-----|----------|
| ) Info                              | Print                                                                                                    |     |          |
| Open & Export Save As Save as Adobe | Specify how you want the<br>item to be printed and then<br>dick Print.<br>Print<br>Print<br>O<br>Printer<br>O<br>See: REVIEW: Conder. Summer New Set St                                                                                                    |     | ^        |
| PDF<br>Save Attachments             | Microsoft Print to PDF<br>Ready CONDAX Summer Newsetter                                                                                                    |     |          |
| Print<br>Office Account             | Settings<br>Implied<br>Implied<br> |     |          |
| Feedback<br>Options                 |                                                                                                    |     | ~        |
| Exit                                | I of 2                                                                                                    |     | \$ ==    |

If this option is not available to you, here is another way to save as a PDF.

Please note that you should **always** work with the **sent** message from the Sent folder, to utilize the message before the PoliteMail server has processed and referenced the email.

- 1. In the Sent Outlook folder, open the sent email to be saved as a PDF
- 2. Click to place your cursor into the body of the email
- 3. Press **CTRL + A** to select the entire body of the email
- 4. Press **CTRL + C** to copy the body of the email

Note: This may take time if there is a lot of content being copied to the clipboard.

- 5. Open a blank Word Document
- Under the Layout tab, Choose Margins > Custom Margins... set the margins to 0 all around (Click ignore if an error pops up about exceeding the print area)
- 7. Click to place your cursor in the blank Word document
- 8. **CTRL + V** to paste the document with current formatting into the document. If using Office 2016, rightclick and choose Paste Options: Keep Source Formatting (second option) *Note: This may take time if there is a lot of content being copied from the clipboard.*
- 9. Under the Layout tab select Breaks > Continuous
- 10. Save the document as a Word Document (to allow for graphics to be placed in the correct locations).
- 11. **Save** the document as a **PDF**